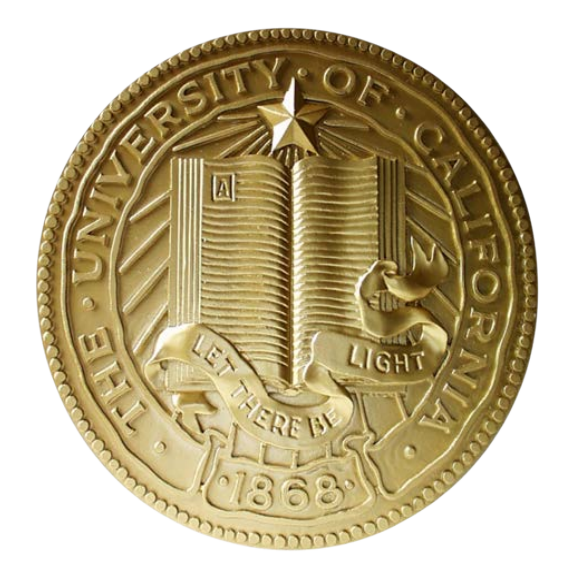

# BRC ServiceNow Training September 2017

# Agenda

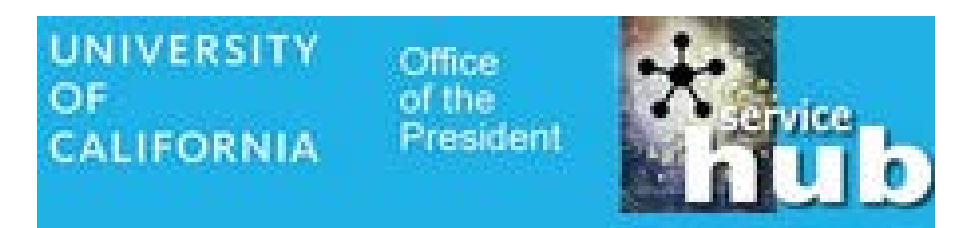

- What is ServiceNow?
  - Present vs. Future
  - Benefits of ServiceNow
- How do I use it?

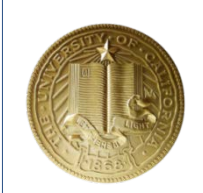

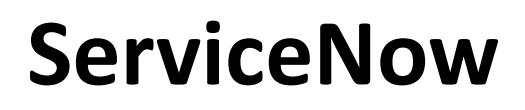

UNIVERSITY Office OF of the President CALIFORNIA

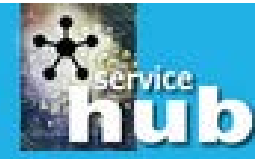

## What is it?

- UCOP ITCS Service Desk managed
- UC Single Sign-on
- Ticketing system

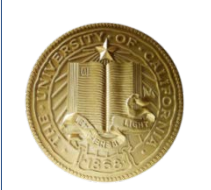

# ServiceNow

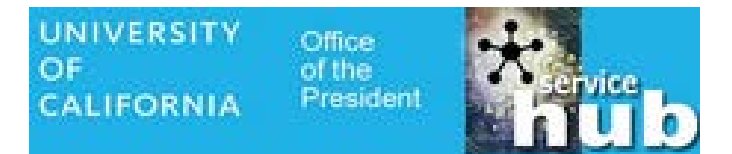

### What does it do?

- Send and track all requests to BRC
- Submit & approve electronically
- Eliminates Dept & BRC logs!
- Status reports
- Storage for documents
- Communication tool (Transparency!!)

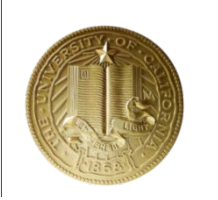

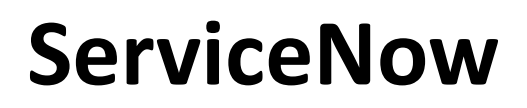

UNIVERSITY Office OF of the CALIFORNIA President

Simply put...

Initiate

Track

Report

OF CALIFORNIA

## ServiceNow

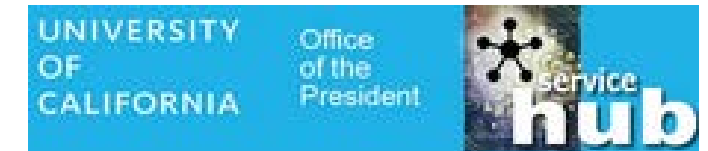

#### Process with ServiceNow

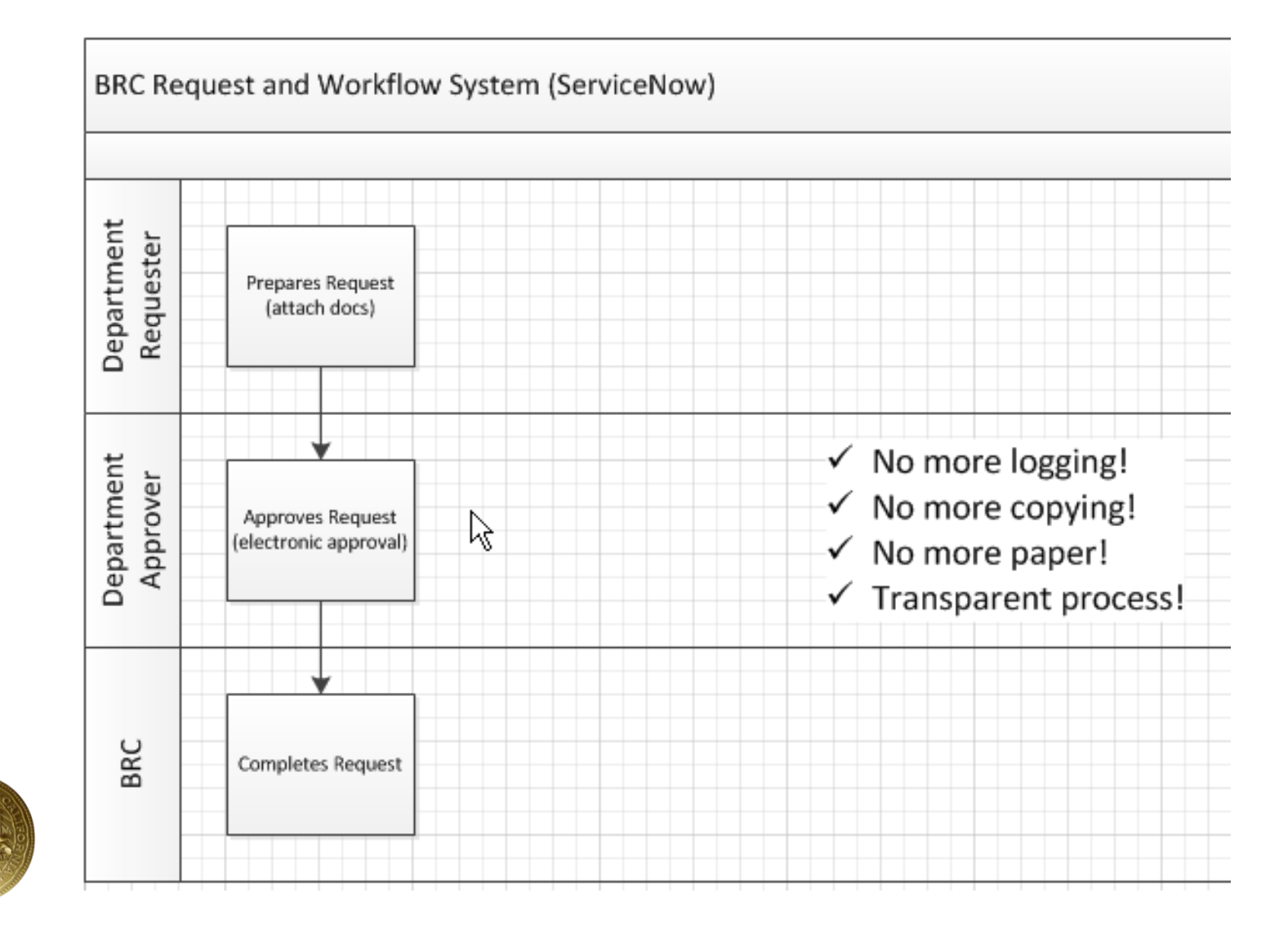

UNIVERSITY C OF 0 CALIFORNIA P

Office of the President

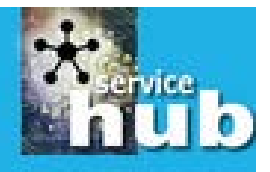

https://ucop.service-now.com

#### Chrome & FireFox work best

| University of California<br>It Starts Here                                                                                                    |                                                                                                 |
|----------------------------------------------------------------------------------------------------|-------------------------------------------------------------------------------------------------|
| UCOP User name: UCOP ID & Passwo                                                                                                    | ord                                                                                             |
| Password: Login This login page is for current UCOP employees only.                                                                                                    | NOTE: You need to log on once to activate your account in ServiceNow.                           |
| <ul> <li>Use your Windows/AD user name and password.</li> <li>If you are associated with another institution, please use your institution's single sign-on function.</li> <li>For problems logging in, contact <u>ServiceDesk</u> or (510) 987-0457.</li> </ul> | Your name will not appear as a<br>user/approver until you have<br>logged on for the first time. |
|                                                                                                    | 55                                                                                              |

UNIVERSITY O OF OI CALIFORNIA P

Office of the President

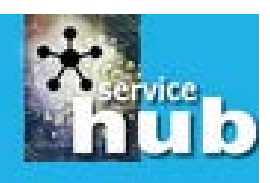

| UNIVERSITY<br>OF Office of the President<br>CALIFORNIA |                                                                 |                                                                                                    |
|--------------------------------------------------------|-----------------------------------------------------------------|----------------------------------------------------------------------------------------------------|
| Filter navigator                                       | + Self Service                                                  |                                                                                                    |
|                                                        | Add content                                                     | Self Service                                                                                        |
| Self-Service                                           | News                                                            |                                                                                                    |
| Homepage                                               | Windows Software Updates for August                             | 2017-08-10                                                                                          |
| Knowledge                                              |                                                                 |                                                                                                    |
| Visual Task Boards                                     |                                                                 |                                                                                                    |
| My Open Tickets                                        | Report Service Interruption<br>Service Interruption: Report     | Service Hub/ServiceNow System Requests<br>Service Hub group memberships management,                 |
| My Tickets                                             | Something Broken (Incident),<br>Report Something Lost or Stolen | ServiceNow enhancement requests.                                                                    |
| Active Tickets By Group                                | (Incident)                                                      | Catulate                                                                                            |
| My Requested Items                                     | Request Service<br>Request Services, software, or               | Submit Other Requests, Ask a Question, Password reset. Contact Service Desk. Find Incident response |
| Watched Incidents                                      | hardware.                                                       | time                                                                                                |
| Watched Requested Items                                | BRC Form                                                        | Information                                                                                         |
| My Approvals                                           | Ins Are H                                                       | Search ND articles, FAQs, and other resources                                                       |
| My Profile                                             |                                                                 | re                                                                                                  |
|                                                        |                                                                 | ~                                                                                                   |

UNIVERSITY O OF OI CALIFORNIA P

Office of the President

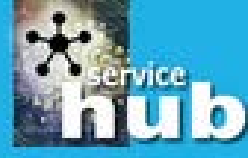

| Service Catalog > Request Service                                               |                                                              |
|---------------------------------------------------------------------------------|--------------------------------------------------------------|
| Request Service<br>Request Services, software, or hardware.                     |                                                              |
| Related Categories                                                              |                                                              |
| Accounts, Email, Calendar                                                       | Application and Data Services                                |
| General Requests for UCOP Accounts, Email and Calendar                          | ITS Requests for UCOP Applications and Data Systems          |
| Business Resource Center                                                        | ITS Only: Infrastructure and Engineering Requests            |
| General Requests for Non-Payroll Services                                       | ITS Requests for UCOP Infrastructure and Engineering Systems |
| Collaboration: Zoom, SharePoint, Videoconferencing, Box                         | Onboarding Services                                          |
| General Requests for 3rd Party Audio, Desktop Video and Web Collaboration tools | New Employee IT provisioning                                 |
| Work Equipment: Computers, Phones and Software                                  | UCPC Staff Only                                              |
| General Requests and support for UCOP Computers, Phones, Jabber and Software    | UCPC Internal Work Requests and Incidents                    |
|                                                                                 |                                                              |

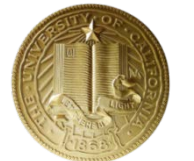

## **BRC Form Menu**

UNIVERSITY C OF 0 CALIFORNIA P

Office of the President

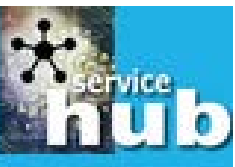

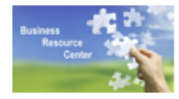

#### **Business Resource Center**

General Requests for Non-Payroll Services

#### Items

Generate a report for BRC requests by department

On demand department report

**Related Categories** 

Local Procurement (L-Proc)

Purchase Order and Payments (POP)

Compliance, Accounting, Audit and Policy (CAAP)

**Travel and Entertainment requests** 

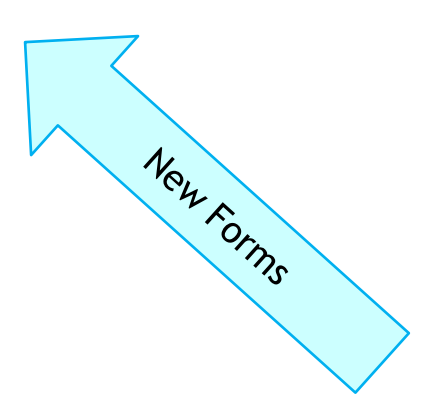

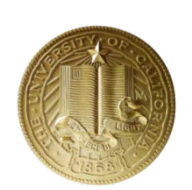

### Forms...

#### Local Procurement (L-Proc)

| Items                    |                                                 |
|--------------------------|-------------------------------------------------|
| Contract                 |                                                 |
| PO Change Order (L-Proc) | Compliance, Accounting, Audit and Policy (CAAP) |
| RFx                      | Items                                           |
|                          | Cost Transfer                                   |
|                          | Signature Delegations                           |
|                          | System Access Request                           |
|                          | Travel and Entertainment Card Application       |
|                          |                                                 |

#### **Travel and Entertainment requests**

Items

Travel & Business Entertainment Reimbursement

T&E PTA

V-Card Hotel Request

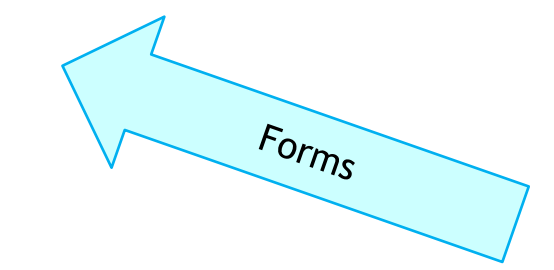

# And more forms...

#### Purchase Order and Payments (POP)

|             | Items                                                                                                    |  |
|-------------|----------------------------------------------------------------------------------------------------|--|
|             | BRC Ergo<br>Submit your EH&S approved order                                                                   |  |
|             | Catering<br>Submit catering invoices; include list of attendees and agenda                                    |  |
|             | Conference/Training Registration<br>Submit conference and training registrations; These items marked "Urgent" |  |
|             | Establish a PO for C&G/Subawards                                                                              |  |
|             | Contributions, Donations, & Sponsorships<br>Submit contribution, donation, or sponsorship payment requests    |  |
| A           | Establish a PO (Goods)<br>Create a PO to order goods                                                          |  |
| I F O R N I | Establish a PO (Services)<br>Create a PO to order services                                                    |  |
| OFCAL       | Event/Meeting Contract<br>Create a PO for an event/meeting. Pay deposit to vendor                             |  |
| RSITY       | Gift Cards/Non-Cash Awards<br>Order gift cards for SPOT awards                                                |  |
| UNIVE       | Honorarium/Stipend/Scholarship<br>Pay honorarium/stipend/scholarships                                         |  |

UNIVERSITY Office OF of the President CALIFORNIA

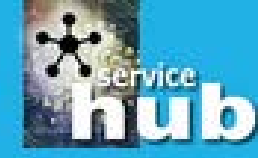

| Membership<br>Pay membership dues                                                                                                  |
|----------------------------------------------------------------------------------------------------|
| Office Supply Order<br>Order office supplies                                                                                       |
| Pay Invoice with PO<br>Pay an invoice with an established PO; Approval not required (Select "Approval attached")                   |
| Pay Invoice without PO<br>Pay an invoice without a PO; Approval is required                                                        |
| Pcard - BRC<br>Place order using the BRC Pcard                                                                                     |
| PCard - Dept<br>Submit receipts for order placed with Departmental Pcard                                                           |
| PO Change Order<br>Request a change order to a PO                                                                                  |
| Reimburse for Goods/Services (Non-T&E)<br>Submit receipts to reimburse individuals for non-travel and entertainment purchases only |
| Relocation Expense                                                                                                    |
| Request for Event Planning<br>Request for Event Planning Services provided by ESG                                                  |
| Subscription Pay subscription fees More fee                                                                                        |
| Utilities                                                                                                    |

Pay Utility invoices (PG&E, EBMUD, etc)

UNIVERSITY O OF O CALIFORNIA P

Office of the President

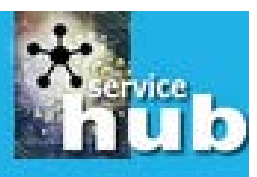

# Why all the forms???

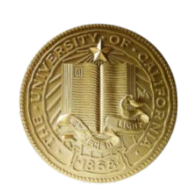

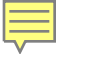

# Why all the forms??

UNIVERSITY Office OF of the CALIFORNIA President

ent **Protection** 

- Feedback received
- Policy assistance
- Priority setting
- Metrics reporting

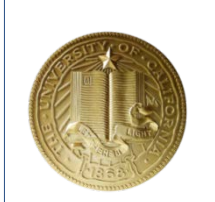

UNIVERSITY Office OF of the CALIFORNIA Pres

Office of the President

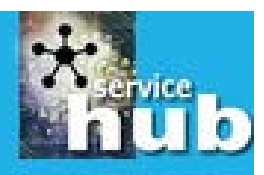

|       | Membership<br>Pay membership dues                                                                                                  |                    |
|-------|----------------------------------------------------------------------------------------------------|--------------------|
| () [] | Office Supply Order<br>Order office supplies                                                                                       |                    |
|       | Pay Invoice with PO<br>Pay an invoice with an established PO; Approval not required (Select "Approval attached")                   |                    |
| F I   | Pay Invoice without PO<br>Pay an invoice without a PO; Approval is required                                                        | Let's take a look! |
| F     | Pcard - BRC<br>Place order using the BRC Pcard                                                                                     |                    |
|       | PCard - Dept<br>Submit receipts for order placed with Departmental Pcard                                                           |                    |
| F I   | PO Change Order<br>Request a change order to a PO                                                                                  |                    |
|       | Reimburse for Goods/Services (Non-T&E)<br>Submit receipts to reimburse individuals for non-travel and entertainment purchases only |                    |
| F     | Request for Event Planning<br>Request for Event Planning Services provided by ESG                                                  |                    |
| E (   | Subscription Pay subscription fees                                                                                                 |                    |
| ا 📰 ( | Utilities<br>Pay Utility invoices (PG&E, EBMUD, etc)                                                                               |                    |

UNIVERSITY Office OF of the CALIFORNIA President

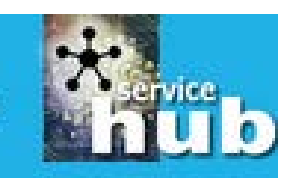

#### Standard on all forms

#### **Requestor Info**

| Name          |     | Email                    |   |
|---------------|-----|--------------------------|---|
| Amy Vrizuela  | (i) | Amy.Vrizuela@ucop.edu    |   |
| Phone         |     | Department               |   |
| (510)987-9135 |     | Business Resource Center | í |
|               |     |                          |   |

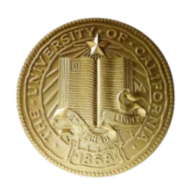

UNIVERSITY Office OF of the CALIFORNIA President

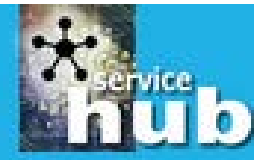

#### Standard on all forms

Request Information

\* Requested on behalf of (yourself or someone else)
Receives notification
\* Request description
What is it?
\* Business justification (purpose)
What is the UC purpose?

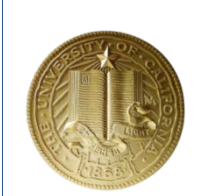

UNIVERSITY Office OF of the CALIFORNIA President

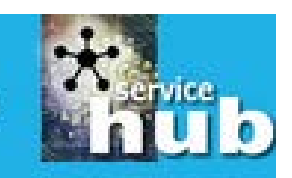

#### Standard on all forms

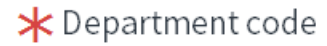

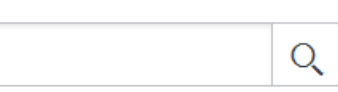

Department name

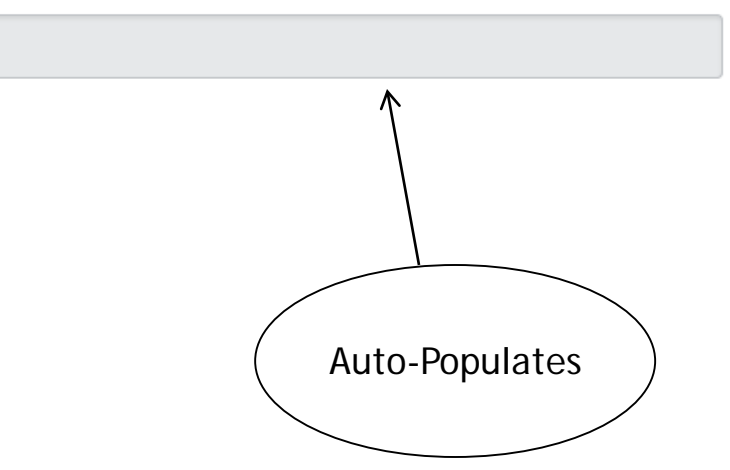

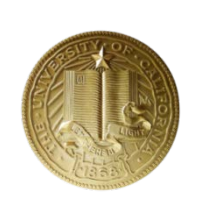

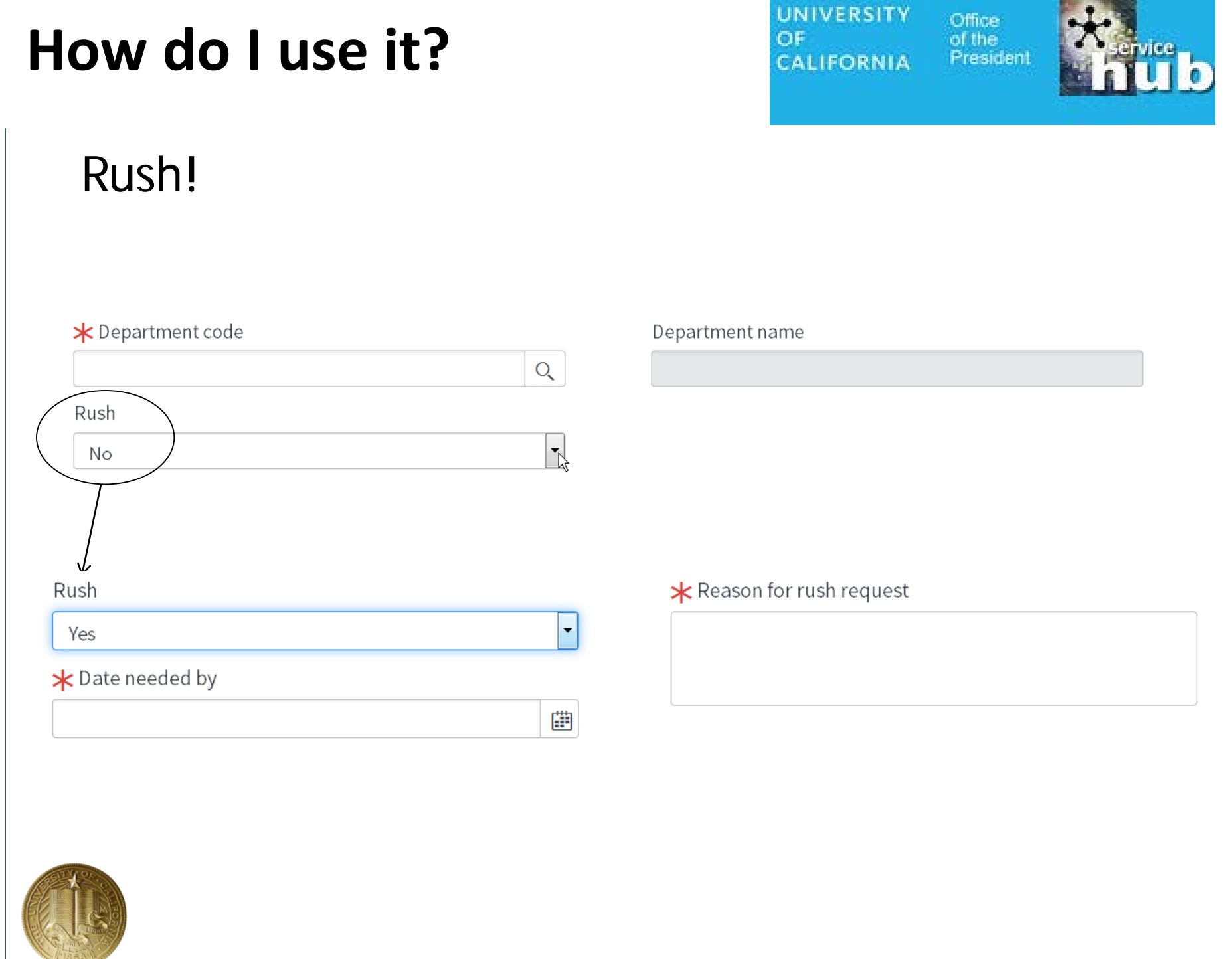

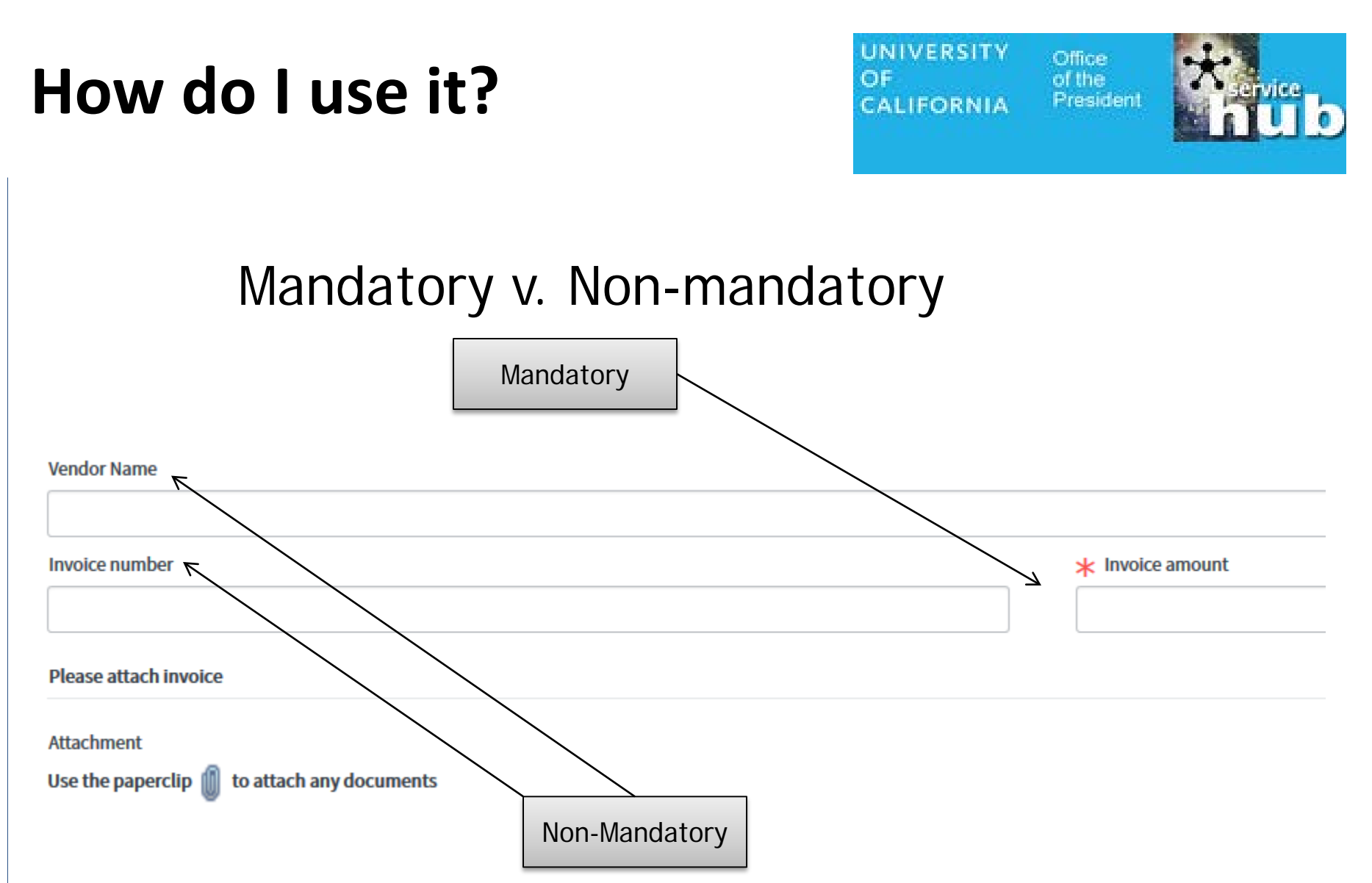

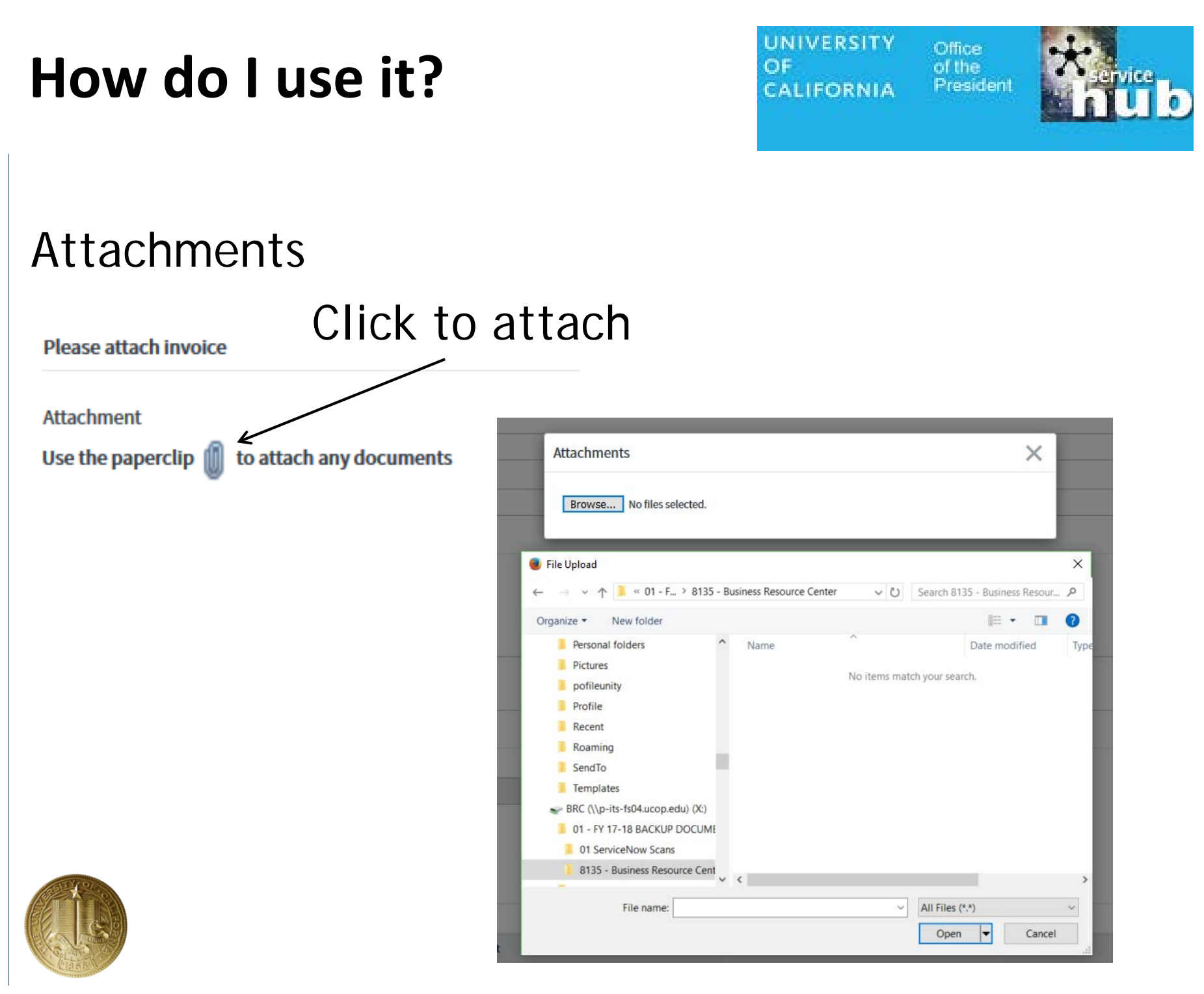

UNIVERSITY Office OF of the CALIFORNIA President

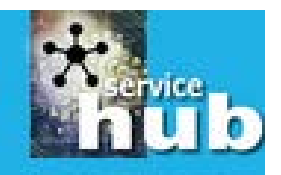

#### Additional comments or Instructions

Additional comments or instructions

UNIVERSITY OF CALIFORNIA

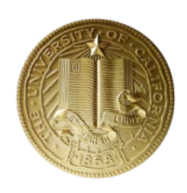

UNIVERSITY Office OF of the CALIFORNIA President

\* hub

#### FAUs & Approvers

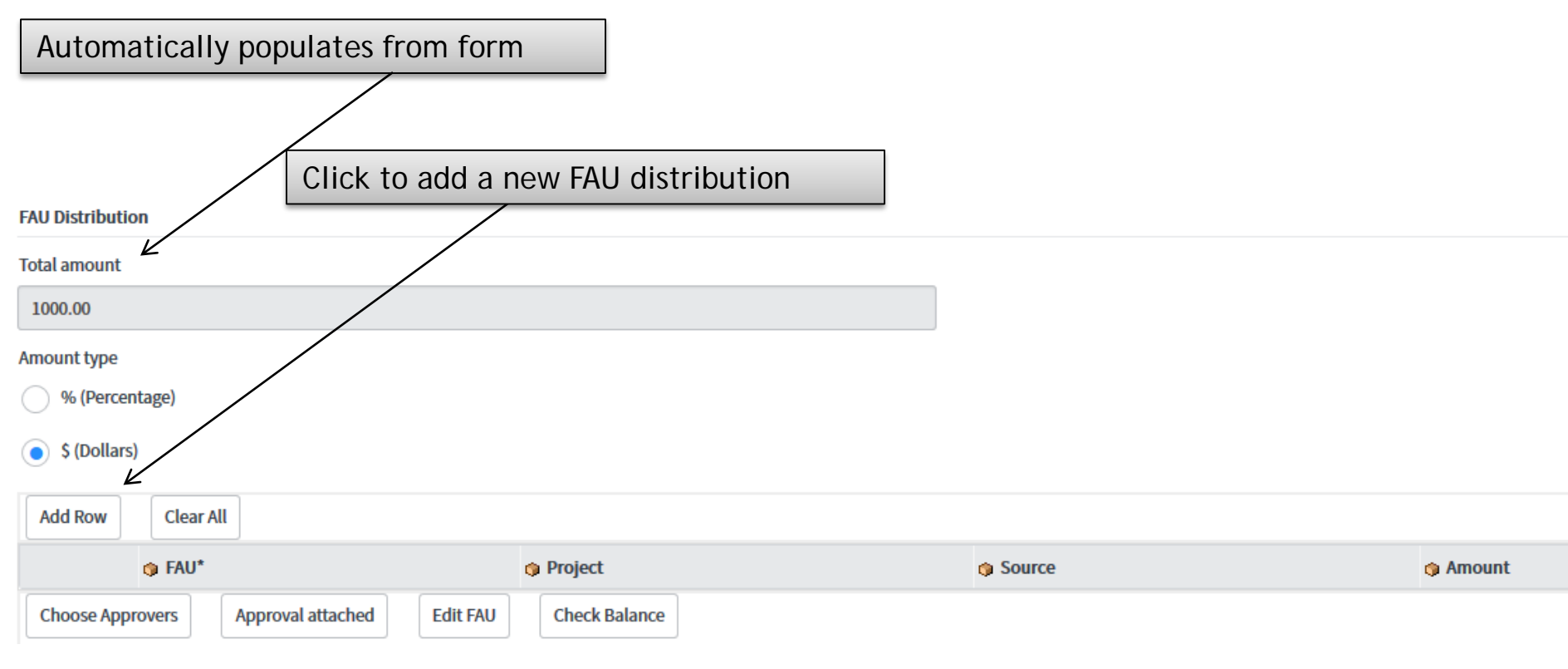

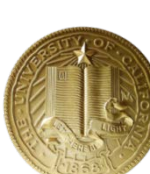

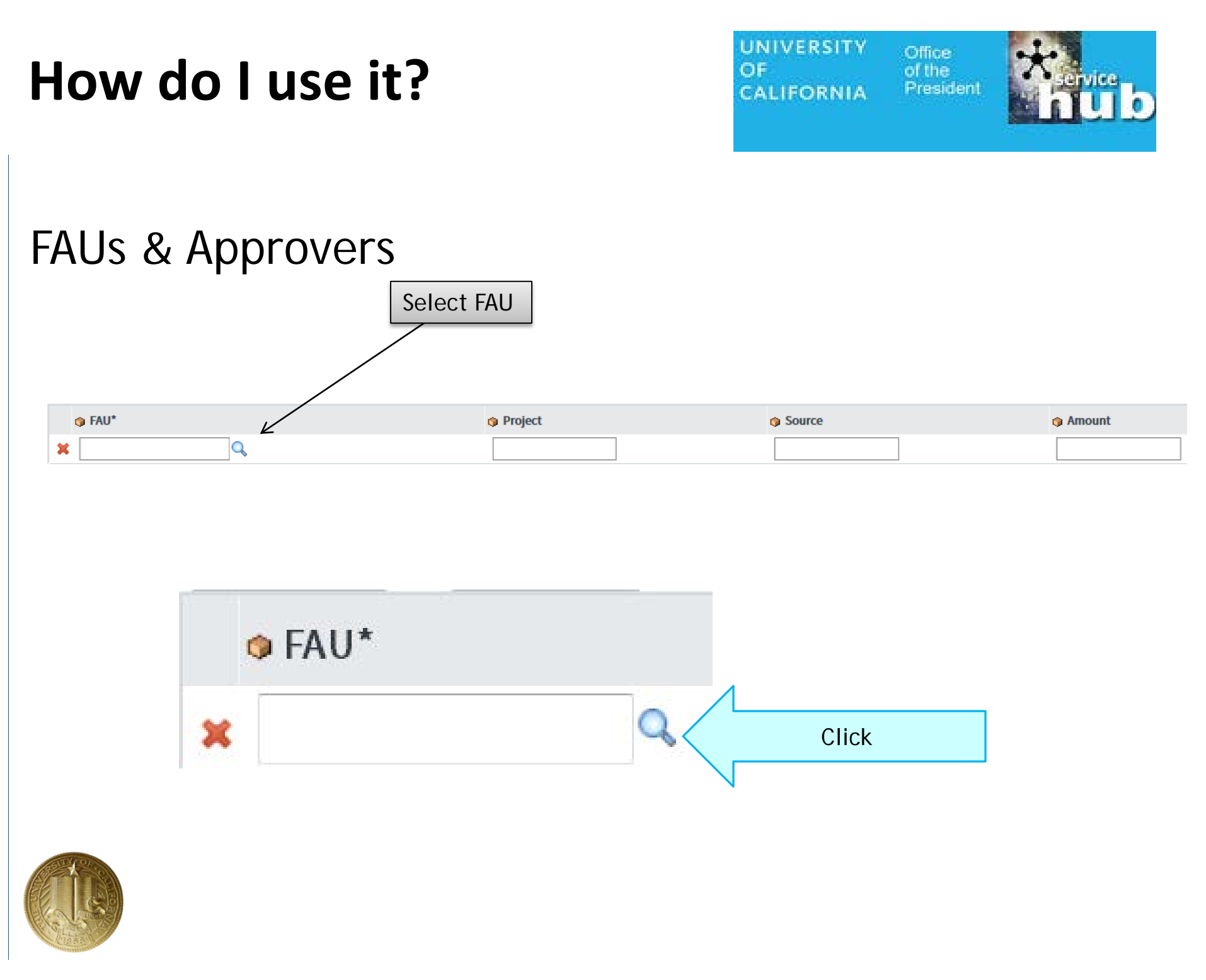

UNIVERSITY Office OF of the CALIFORNIA President

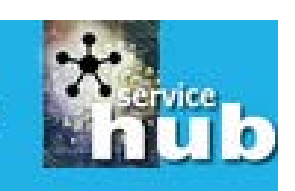

| Sel | C FAUs New Go to         | Account 🔻 663600  |                    | → Go to A     | 1 to 12 of 12 | 663600 |
|-----|--------------------------|-------------------|--------------------|---------------|---------------|--------|
| All | >Account contains 663600 |                   |                    |               |               |        |
| Q   | <b>≡</b> FAU             | <b>≡</b> Location | <b>■</b> Account ▲ | <b>≡</b> Fund | ≡ Sub Account |        |
|     | Search                   | Search            | *663600            | Search        | Search        | Ξ      |
| •   | M-663600-69590-03        | М                 | 663600             | 69590         | 03            |        |
| •   | <u>M-663600-69860-07</u> | М                 | 663600             | 69860         | 07            |        |
| •   | <u>M-663600-69590-07</u> | М                 | 663600             | 69590         | 07            |        |
|     | <u>M-663600-66130-05</u> | М                 | 663600             | 66130         | 05            |        |
| •   | M-663600-69860-05        | М                 | 663600             | 69860         | 05            |        |
| •   | M-663600-69590-05        | М                 | 663600             | 69590         | 05            |        |
|     | M-663600-66130-04        | М                 | 663600             | 66130         | 04            |        |
| •   | M-663600-69860-04        | М                 | 663600             | 69860         | 04            | •      |

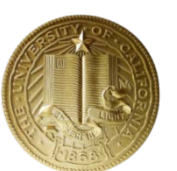

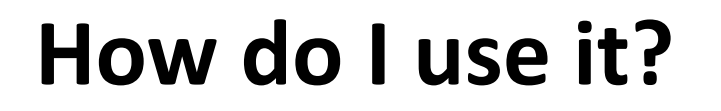

UNIVERSITY Office OF of the CALIFORNIA President

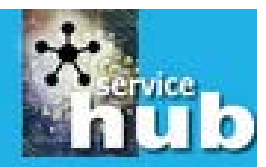

#### Enter project/source

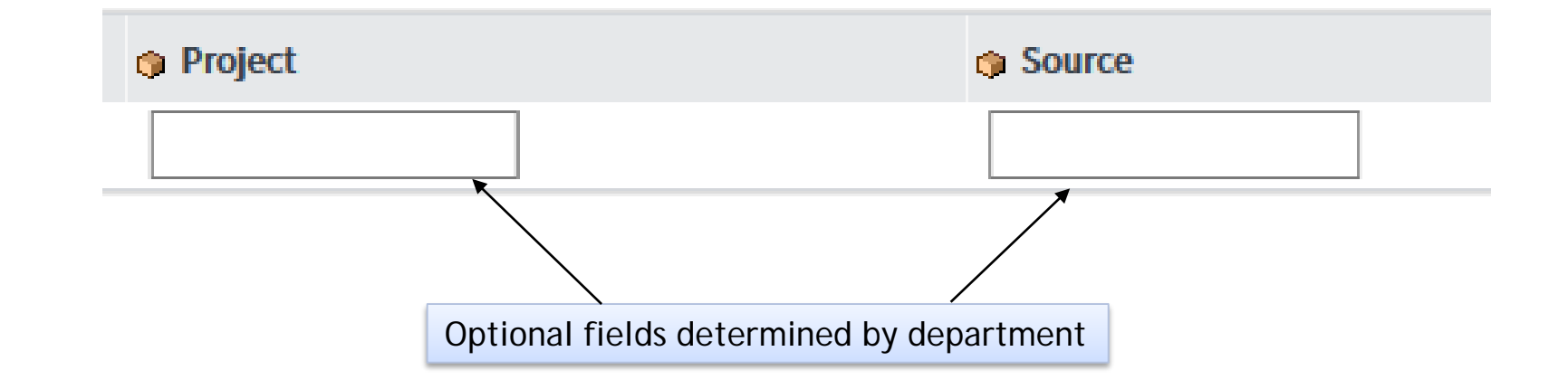

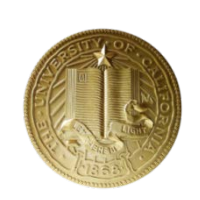

UNIVERSITY Offi OF of ti CALIFORNIA Pre

Office of the President \* hub

#### Enter amount

#### Amount

Enter amount that should be distributed to the FAU selected for this line.

- You can distribute the total amount
- If you are splitting FAU's, make sure the total amount of all lines equals the Total amount listed in the form

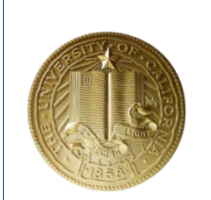

UNIVERSITY Office OF of the CALIFORNIA President

ent Harvic

#### Approval

| FAU Distribution       |                                     |                            |        |          |
|------------------------|-------------------------------------|----------------------------|--------|----------|
| Total amount           |                                     |                            |        |          |
| 1000.00                |                                     |                            |        |          |
| Amount type            |                                     |                            |        |          |
| (Percentage)           |                                     |                            |        |          |
| • \$ (Dollars)         |                                     |                            |        |          |
| Add Row Clear All      |                                     |                            |        |          |
|                        |                                     | Project                    | Source | 🗇 Amount |
| X M-111111-11111-11    | Q 6                                 | 123456                     | abcdef | 500      |
| X M-665580-69400-03    | Q 6                                 |                            |        | 500      |
| Choose Approvers Appro | val attached Edit FAU Check Balance | e                          |        |          |
|                        |                                     |                            |        |          |
|                        | \                                   |                            |        |          |
|                        | Select Choose Approvers to          | o select the approvers for |        |          |
| AV ROLL                | each FAU included in the F          | AU Distribution            |        |          |
|                        |                                     |                            |        |          |

UNIVERSITY OF CALIFORNIA

UNIVERSITY Off OF off CALIFORNIA Pre

Office of the President

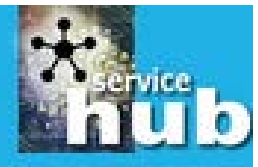

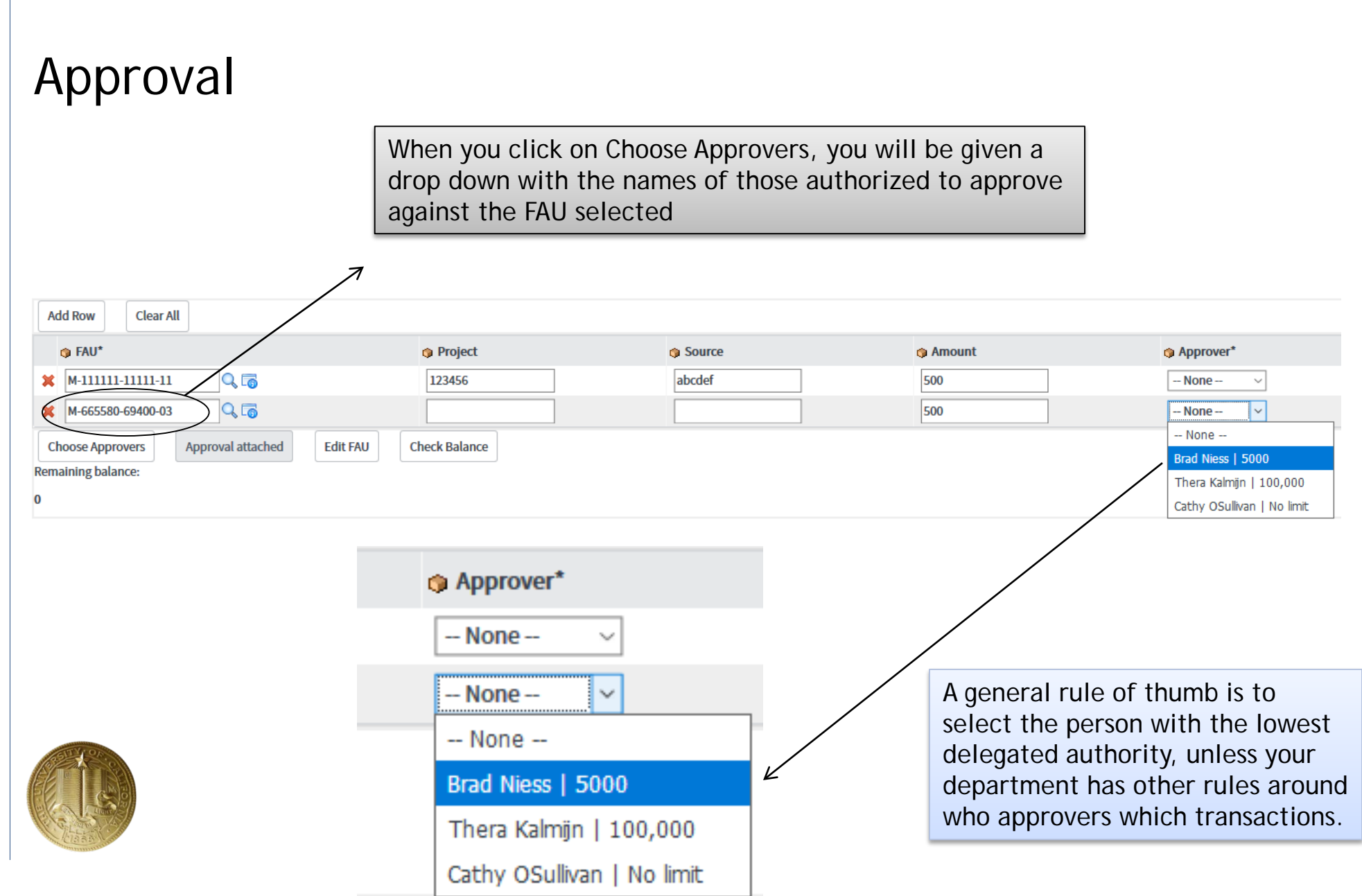

| How do I | use | it? |
|----------|-----|-----|
|----------|-----|-----|

UNIVERSITY Office OF of the CALIFORNIA President

tervice hub

### Approval

| Add Row Clear All                                        |                                                                                      |                                           |        |
|----------------------------------------------------------|--------------------------------------------------------------------------------------|-------------------------------------------|--------|
| ∲ FAU*                                                   | Project                                                                              | Source                                    | Amount |
| 🗶 M-111111-111 🔍 🐻                                       | 123456                                                                               | abcdefg                                   | 500    |
| 🗶 M-665800-38070-03 🔍 🐻                                  |                                                                                      |                                           | 500    |
| Choose Approvers Approval attached Edit FAU Check Baland | Click on the Approval atta<br>you have scanned and att<br>of the approval to the red | ached button if<br>ached a copy<br>quest. |        |

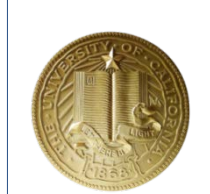

| How                                                                                                    | do I use it?                                                                                                    |                                                                    |                               | UNIVERSITY<br>OF<br>CALIFORNIA | Office<br>of the<br>President | * Hub                         |
|----------------------------------------------------------------------------------------------------|----------------------------------------------------------------------------------------------------|--------------------------------------------------------------------|-------------------------------|--------------------------------|-------------------------------|-------------------------------|
| Subm                                                                                                    | it!                                                                                                    | Submit Reque                                                       | est I tem                     | F                              |                               |                               |
| Manage Attachments (1): Pay an invoice without a PO Pay an invoice without a PO Requestor Info Name Amy Vrizuela Phone (510)987-9135 | testing pdf save.pdf [rename][view]<br>; Approval is required                                                                                                    | Email<br>() Amy.Vrizuel<br>Department<br>Business Re               | la@ucop.edu<br>esource Center |                                |                               | Submit Request Item<br>Submit |
|                                                                                                    | Manage Attachments (1): The testing pdf save.pdf<br>Note that the documents you at<br>to the request are listed at the<br>the request form. This makes is<br>for you to double check that you<br>are attached before submitting | [rename][view]<br>ttached<br>top of<br>t easy<br>our files<br>your |                               |                                |                               |                               |

request to the BRC.

UNIVERSITY OF CALIFORNIA

UNIVERSITY Office OF of the CALIFORNIA President

dent

#### Submitted!

| <b>C</b> Order Status                                                     |                                                   |
|---------------------------------------------------------------------------|---------------------------------------------------|
| Thank you, your request has been submitted                                |                                                   |
| Order Placed: 2017-09-18 11:18:50 AM<br>Request Number: <u>REQ0160903</u> |                                                   |
| Number                                                                    | Description                                       |
| <u>RITM0167530</u>                                                        | Pay an invoice without a PO; Approval is required |
| Back to Catalog Continue Shopping                                         | ır tracking number                                |
|                                                                           | a tracking number                                 |
|                                                                           |                                                   |

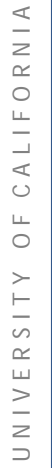

#### Ticket open

| IT Service Hub <ucop@service-now.com> Amy Vrizuela<br/><b>Requested Item RITM0167530 has been opened on behalf of Amy Vrizuel</b><br/>Retention Policy UCOP E-Mail Management Policy – Inbox (1 year)</ucop@service-now.com>                                                                                                    | a; Subject: Pay Invoice without PO<br>Expires 9/18/2018                                                                                                    |
|----------------------------------------------------------------------------------------------------|----------------------------------------------------------------------------------------------------|
| Action Items                                                                                                    | ➡ Get more apps                                                                                                    |
| Requested Item RITM0167530 has been submitted. Priority: Request                                                                                                    |                                                                                                    |
| Short description: Pay Invoice without PO<br>Ticket summary: Details: Name = Amy Vrizuela Email = <u>Amy.Vrizuela@ucop.edu</u><br>on behalf of (yourself or someone else) = Amy Vrizuela Request description = Test<br>Business justification (purpose) = Training on how to use ServiceNow to submit req<br>Department name = BUSINESS RESOURCE CENTER Rush = No Vendor Name =<br>1000 Amount type = \$ (Dollars) FAU(s) distribution: FAU = M-11111-1111-11<br>To review your ticket please refer Requested Item RITM0167530 or click on the link | Phone = (510)987-9135 Department = Business Resource Center Requested<br>form for training presentation to demonstrate how to complete the form<br>uests electronically to the BRC using ServiceNow. Department code = 8135<br>Testing Invoice number = Amy testing Invoice amount = 1000 Total amount =<br>Approver = FAU = M-665800-38070-03   Approver =<br>k <u>RITM0167530</u> . |

UNIVERSITY

CALIFORNIA

OF

Office of the President

Thank you for contacting UCOP BRC Purchase Order and Payments (POP) Team BRCPurchaseandPay@ucop.edu

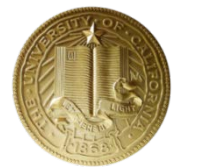

UNIVERSITY Offi OF of t CALIFORNIA Pre

Office of the President

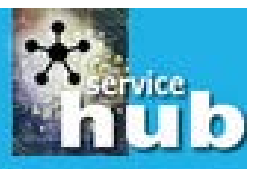

#### Approval email

| Requested Item RITM0167536 Approval Request Retention Policy UCOP E-Mail Management Policy – Inbox (1 year) |
|----------------------------------------------------------------------------------------------------|
| Action Items                                                                                                |
| You are being asked to approve a service request via the IT Service Hub.                                    |
| Request Item:<br>RITM0167536 - Pay Invoice without PO                                                       |
| Summary of Request:<br>Details:                                                                             |
| Name = Amy Vrizuela                                                                                         |
| $Email = \underline{Amy. Vrizuela@ucop.edu}$                                                                |
| Phone – (510)987-9155<br>Department = Business Resource Center                                              |
| Requested on behalf of (yourself or someone else) = Amy Vrizuela                                            |
| Request description = Test RITM for ServiceNow Training                                                     |
| Business justification (purpose) = Test RITM to demonstrate system usage.                                   |
| Department code = 8135                                                                                      |
| Department name = BUSINESS RESOURCE CENTER                                                                  |
| Rush = No                                                                                                   |
| Invoice amount = $50.00$                                                                                    |
| 1  otal amount = 50.00                                                                                      |
| Amount type = $5$ (Donars)                                                                                  |
| rAU(s) distribution:                                                                                        |
| FAU = M-665582-69400-03   Approver = Amy Vrizuela                                                           |

IT Service Hub <ucop@service-now.com>

Requested by: Amy Vrizuela

If you need more information about the request, click one of the "LINK" options at the bottom of this message. Please review the details of this request and approve or reject it by clicking one of the links below:

Click here to approve RITM0167536

Click here to reject RITM0167536

Click here to view Requested Item: LINK Click here to view Approval Request: LINK

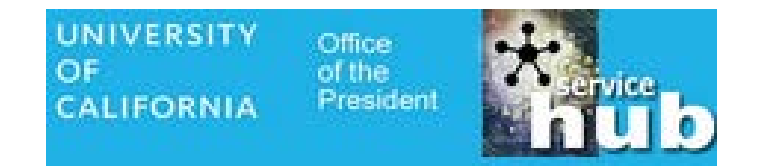

#### Approval email continued

If you need more information about the request, click one of the "LINK" options at the bottom of this message. Please review the details of this request and approve or reject it by clicking one of the links below:

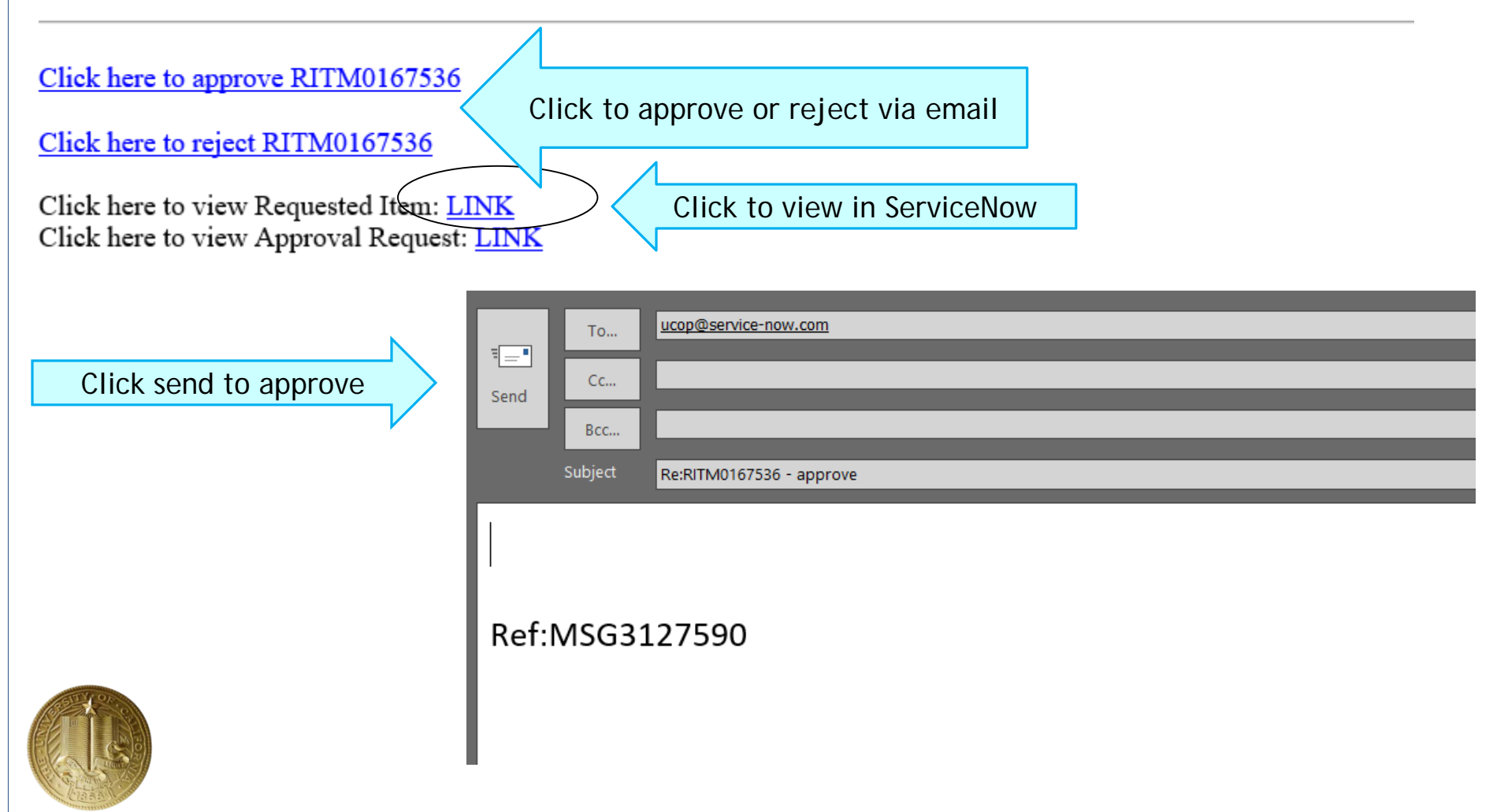

#### Updates & questions

Simply reply to the e mail string, and your response will be automatically added to the request in ServiceNow!

UNIVERSITY OF CALIFORNIA

The e mail will contain a record of all of the information you originally entered into your request.

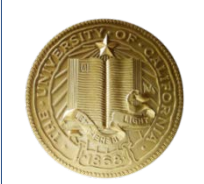

| IT Service Hub <ucop@service-now.com> Amy Vrizuela</ucop@service-now.com>                                                                                                    |
|----------------------------------------------------------------------------------------------------|
| Requested Item RITIVIO166565 has been commented Cost Transfer                                                                                                    |
| Vou forwarded this message on 9/25/2017 12:51 PM.                                                                                                    |
|                                                                                                    |
| Action Items                                                                                                    |
| Ref:MSG3153497                                                                                                    |
| 2017-09-25 12:01:00 PM PDT - Jan Kehoe Additional comments<br>reply from: Jan.Kehoe@ucop.edu                                                                                                    |
| Yes! I received an email from the system.                                                                                                    |
| Thanks,<br>jan                                                                                                    |
| From: IT Service Hub [mailto:ucop@service-now.com]<br>Sent: Monday, September 25, 2017 11:49 AM<br>To: Jan Kehoe < <u>Jan Kehoe@ucop.edu</u> ><br>Subject: Requested Item RITM0168583 has been commented Cost Transfer                                                                                                    |
| Requested Item RITM0168583 has been commented. Please address the Requested Item and update the Req                                                                                                    |
| Priority: Request                                                                                                    |
| Ticket summary: Details: Name = Amy Vrizuela Email = <u>Amy.Vrizuela@ucop.edu<mailto:amy.vrizuela@< u=""><br/>Business justification (purpose) = testing form Department code = 8135 Department name = BUSINESS RE<br/>services = NonPear Do you want to attach form or provide information on this form? = Complete form below<br/>made after 120 days of the original transaction date or 90 days after fund expiration? = No Please profide any<br/>UCSB = false UCR = false UCSC = false UCSD = false UCSF = false General Ledger = false Campus Agre<br/>id = f56ed72fdbd9c34003fd79531f9619fb FAU(s) distribution: FAU = M-11111-1111-11   Approver =</mailto:amy.vrizuela@<></u> |
| Comments:                                                                                                    |
| 2017-09-25 11:48:29 AM PDT - Amy Vrizuela Additional comments<br>Jan, are you seeing my notes. I am updating the RITM I did on your behalf. Thank you.                                                                                                    |

UNIVERSITY

CALIFORNIA

OF

Office

of the President

UNIVERSITY Office OF of the CALIFORNIA President

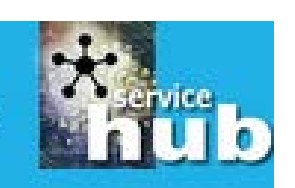

Expires 9/18/2018

#### Completed

IT Service Hub <ucop@service-now.com>

Amy Vrizuela

RITM0167536; Completed; Pay Invoice without PO

Retention Policy UCOP E-Mail Management Policy – Inbox (1 year)

Action Items

Your request RITM0167536 has been completed.

Short Description: Pay Invoice without PO Additional comments: Close notes: Priority: Request

To view the status of your request, please go to the IT Service Hub and reference Request RITM0167536 or click on this direct link <u>RITM0167536</u>.

UCOP IT Service Desk (510) 987-0457 ServiceDesk@ucop.edu

#### Ref:MSG3127740

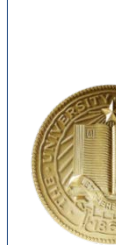

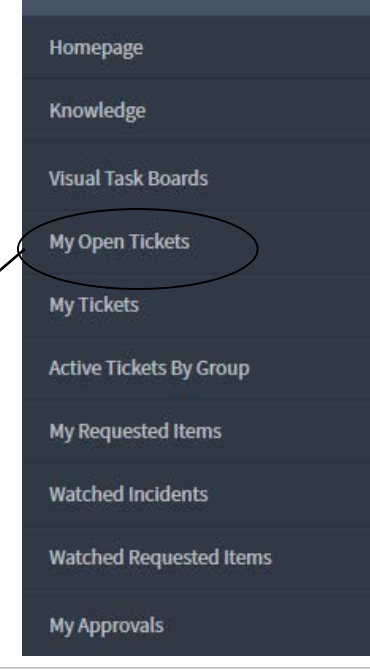

Self-Service

UNIVERSITY C OF O CALIFORNIA

Office of the President

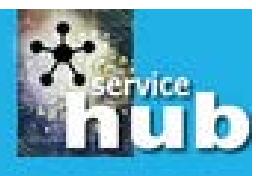

All > Active = true > Requested by = Amy Vrizuela .or. Caller [Incident] = Amy Vrizuela .or. Request [Requested Item] User Name = Amy Vrizuela > Task type = Incident .or. Task type = Requested Item .or. Task type = Change Request > Stat

| ۲Ö۲ | 0   | <b>≡</b> Number    | ≡ Priority                     | ≡ User Name  | $\equiv$ Subject                                                              | ≡ State             | ≡ Created                 | <b>≡</b> Updated ▼        |
|-----|-----|--------------------|--------------------------------|--------------|-------------------------------------------------------------------------------|---------------------|---------------------------|---------------------------|
|     | i   | INC0150387         | 3 - Routine (3 day resolution) | Amy Vrizuela | BRC Form: Cost Transfer: missing additional comments or worknotes on the RITM | Open                | 2017-09-12 11:38:07<br>AM | 2017-09-15 09:28:13<br>AM |
|     | (j) | <u>RITM0165405</u> | Request                        |              | Relocation Expense                                                            | Work in<br>Progress | 2017-09-01 01:25:26<br>PM | 2017-09-06 11:09:49<br>AM |
|     | (j) | <u>RITM0165785</u> | Request                        |              | Relocation Expense                                                            | Work in<br>Progress | 2017-09-06 11:04:18<br>AM | 2017-09-06 11:04:58<br>AM |
|     | (i) | <u>RITM0081770</u> | Request                        |              | Pcard - BRC                                                                   | Work in<br>Progress | 2015-12-04 09:03:02<br>AM | 2017-05-04 10:05:56<br>PM |
|     | i   | RITM0025716        | Request                        |              | Laptop Loaner Request                                                         | Open                | 2013-09-30 10:13:11<br>AM | 2014-10-28 11:59:57<br>AM |

Actions on selected rows...

**Status** 

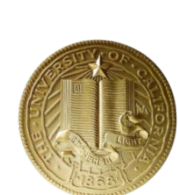

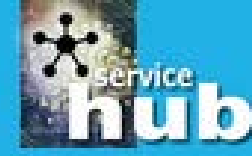

#### Status/Searching Requests

|   | ■     Requested I tems     Go to     Description     ▼     Search      |                    |                                                               |                                             |                              |                |
|---|------------------------------------------------------------------------|--------------------|---------------------------------------------------------------|---------------------------------------------|------------------------------|----------------|
|   | All >Request User Name = Amy Vrizuela .or. Requested By = Amy Vrizuela |                    |                                                               |                                             |                              |                |
| ٤ |                                                                        | <b>≡</b> Number    | ∎Item                                                         | Description                                 | <b>≡</b> Approval            | <b>≡</b> State |
|   | i                                                                      | <u>RITM0086254</u> | <u>Contributions, Donations, &amp;</u><br><u>Sponsorships</u> | Details:<br>Business justification (purp    | <ul> <li>Approved</li> </ul> | Closed         |
|   | i                                                                      | <u>RITM0093981</u> | Pay Invoice without PO                                        | Details:<br>Invoice amount = 87.31<br>Busin | <ul> <li>Approved</li> </ul> | Closed         |
|   | i                                                                      | <u>RITM0080965</u> | Pay Invoice with PO                                           | Details:<br>Vendor Name = Ricoh<br>Busine   | <ul> <li>Approved</li> </ul> | Closed         |

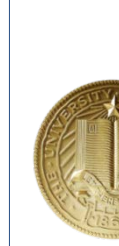

UNIVERSITY Offic OF of th CALIFORNIA Pres

Office of the President

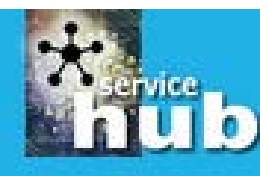

#### Status/Searching Requests

V Search **Requested I tems Go to** Description X Personalize List Columns  $\overline{\mathbf{r}}$ All >Request User Name = Amy Vrizuela .or **≡** Number E Cre 0. ≡ltem Available Selected Contributions, D Active Number (i)RITM0086254 Sponsorships Activity due Item Actual Return Date Description Approval Additional assignee list  $(\mathbf{i})$ RITM0093981 Pay Invoice with Additional comments State Approval history Created ^ ~ > Approval set BRC Request State Assigned to  $(\mathbf{i})$ RITM0080965 Pay Invoice with < Assignment group Backordered Billable  $(\mathbf{i})$ Pay Invoice with Business duration Business service Catalog  $(\mathbf{i})$ RITM0094028 Pay Invoice with Category 🗸 Wrap column text 🛛 🗸 Compact rows 🦳 Active row highlighting RITM0081844 Pcard - BRC 🧹 Modern cell coloring 🗸 Enable list edit 🛛 🗸 Double click to edit  $(\mathbf{i})$ RITM0094255 Pay Invoice with M Reset to column defaults Cancel OK 015-1 PCard - Dept (i) RITM0083892 Business justification (purpo,.. AМ

UNIVERSITY OF OF OF OF OF

Office of the President

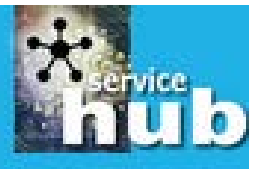

#### Status/Searching Requests

or. Requested By = Amy Vrizuela

|              | Description                                                                                                    | <b>≡</b> Approval            |
|--------------|----------------------------------------------------------------------------------------------------|------------------------------|
| ithout PO    | Details: Vendor Name = Shred-It Business<br>justification (purpose) = Onsite regular<br>service - shredding Location: UC Path - | Approved                     |
| ith PO       | Riverside Department = BRC - Business<br>Resource Center Invoice number =<br>9408917946 Requested on behalf of (yoursel         | Approved                     |
|              | or someone else) = Roy Feliciano Invoice<br>amount = 120.21 Total amount = 120.21                                               | Approved                     |
| ) (Services) | Amount type = \$ (Dollars) GUID =<br>f095bca00fc91e003a8591dbe1050e00 Invoice<br>attached = true Request description =          | Approved                     |
| ithout PO    | Shred-It Invoice Email =<br>Amy.Vrizuela@ucop.ed<br>Busin                                                                       | Approved                     |
| ithout PO    | Details:<br>VerQor Name = Shred-It<br>Bus                                                                                       | <ul> <li>Approved</li> </ul> |

The description field allows you to search all of the information you entered into your original request, such as vendor name, request description or anything in the business justification field, etc.

UNIVERSITY Office OF of the CALIFORNIA President hub

#### Status/Searching Requests

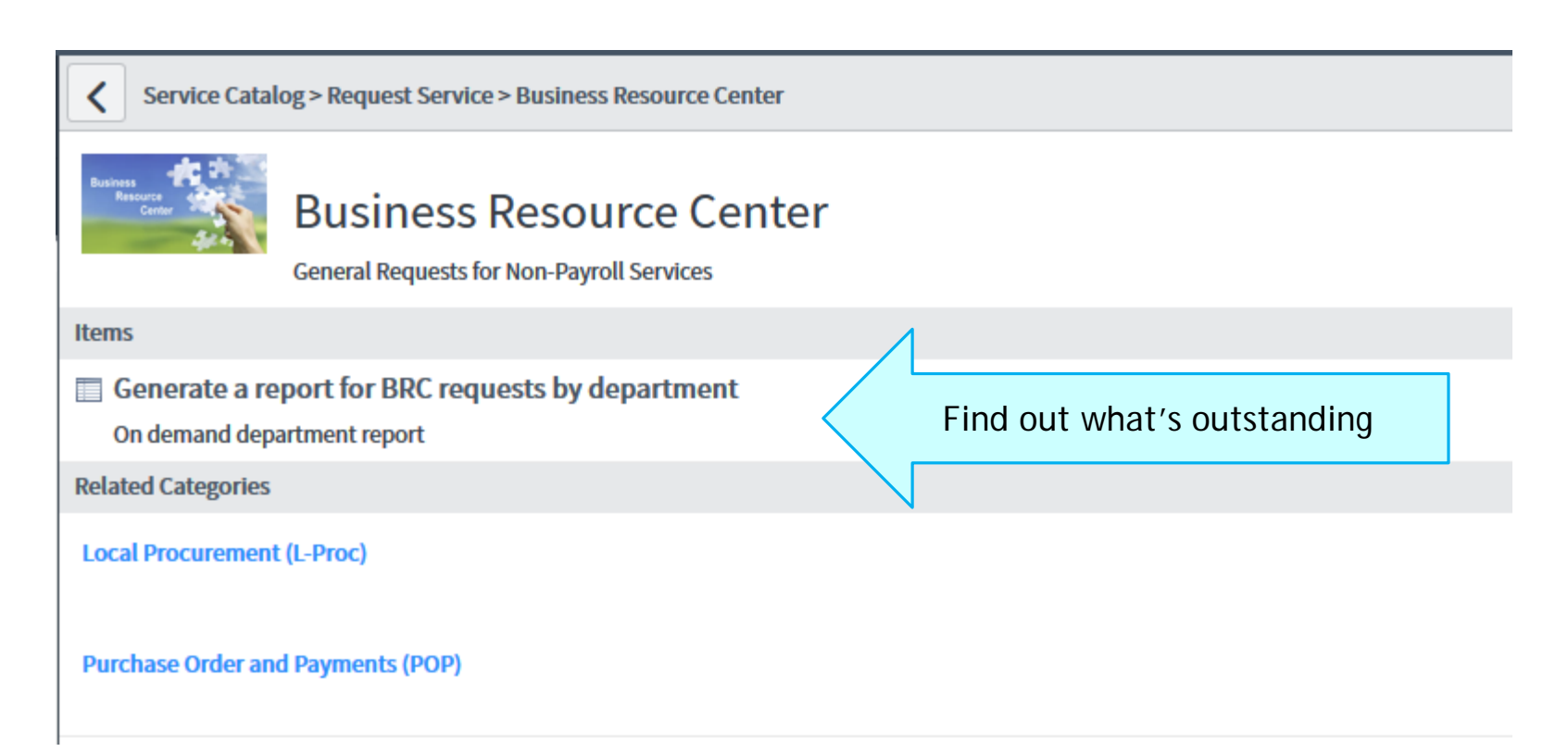

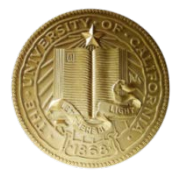

| UNIVERSITY<br>OF<br>CALIFORNIA | Office<br>of the<br>President | * Service |
|--------------------------------|-------------------------------|-----------|
| CALIFORNIA                     |                               |           |

Submit

#### Status/Searching Requests

On demand department report

Enter the department code and submit this request. An email with a report attached in excel format will be sent to the requestor in few minutes.

| * Report requested by    |       |
|--------------------------|-------|
| Amy Vrizuela             | Q (j) |
| * Department code        |       |
| 8135                     | Q (j) |
| Department name          |       |
| BUSINESS RESOURCE CENTER |       |
|                          | 1     |

- Enter your name
- Enter your department code
- Click submit

OF CALIFORNIA

| UNIVERSITY<br>OF<br>CALIFORNIA | Office<br>of the<br>President | * Service |
|--------------------------------|-------------------------------|-----------|
| CALIFORNIA                     |                               |           |

Submit

#### Status/Searching Requests

On demand department report

Enter the department code and submit this request. An email with a report attached in excel format will be sent to the requestor in few minutes.

| * Report requested by    |       |
|--------------------------|-------|
| Amy Vrizuela             | Q (j) |
| * Department code        |       |
| 8135                     | Q (j) |
| Department name          |       |
| BUSINESS RESOURCE CENTER |       |
|                          | 1     |

- Enter your name
- Enter your department code
- Click submit

OF CALIFORNIA

UNIVERSITY Office OF of the CALIFORNIA Presid

Office of the President

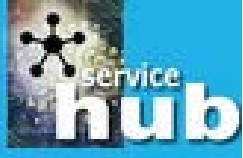

#### Status/Searching Requests

IT Service Hub <ucop@service-now.com> Amy Vrizuela; Brad Niess -Active BRC requests for department - 8135 (BUSINESS RESOURCE CENTER) Retention Policy UCOP E-Mail Management Policy – Inbox (1 year) Active BRC requests for department.xls -7 KB

Attached is a spreadsheet of active BRC requests.

Ref:MSG3127973

You will receive the report via e mail in excel format.

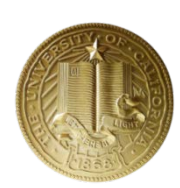

CALIFORNIA

ЧО

UNIVERSITY C OF 0 CALIFORNIA F

Office of the President

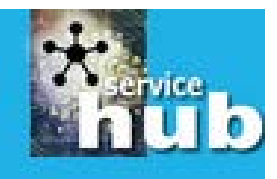

#### Status/Searching Requests

| Number      | Created                | Amount  | Item                      | Request    | Subject                   | Description                                                                                                    | BRC Request State | User Name           | Requested by        |
|-------------|------------------------|---------|---------------------------|------------|---------------------------|----------------------------------------------------------------------------------------------------|-------------------|---------------------|---------------------|
| RITM0164908 | 2017-08-29 03:22:39 PM | 100     | Pay<br>Invoice<br>with PO | REQ0158453 | Pay<br>Invoice<br>with PO | Details:<br>Name = Brad Niess<br>Email = Brad.Niess@ucop.edu<br>Phone = (510)987-9913<br>Department = Business Resource<br>Center<br>Requested on behalf of (yourself or                                                                                                    |                   | Brad Niess          | Brad Niess          |
| RITM0127890 | 2016-11-19 06:33:08 PM | 49.5    | Office<br>Supply<br>Order | REQ0123083 | Office<br>Supply<br>Order | Details:<br>Enter estimated amount = 1000<br>Business justification (purpose) =<br>OfficeMax test if list is working. Try<br>selecting attach, then list.<br>Department = BRC - Business Resource<br>Center<br>Requested on behalf of (yourself or<br>someone else) = Lorrelie Esteban                                                                  | BRC Action        | Lorrelie<br>Esteban | Lorrelie<br>Esteban |
| RITM0127889 | 2016-11-19 06:26:44 PM | 1103.87 | Office<br>Supply<br>Order | REQ0123082 | Office<br>Supply<br>Order | Details:<br>Business justification (purpose) = to test<br>to see if the items listed on the form<br>shows, or works.<br>Department = BRC - Business Resource<br>Center<br>Requested on behalf of (yourself or<br>someone else) = Lorrelie Esteban<br>Total amount = 1103.87<br>Amount type = % (Percentage)<br>Request description = Office supply list | BRC Action        | Lorrelie<br>Esteban | Lorrelie<br>Esteban |

You will see all, open requests submitted within your department code, not just those you submitted yourself.

#### How to Use the Watch List In ServiceNow

This feature allows others to see your requests in ServiceNow

OF CALIFORNIA

Office

of the

President

UNIVERSITY

tinub

Click on My Open Tickets to view current requests.

| Self-Service 🖕             | <ul> <li>= Inci</li> <li>Appro</li> </ul> | dent .o<br>oved\So | r. Task type = Re<br>cheduled, Imp) | quested Item .c                                         | r. Task type = Char | nge Request > State          | in (Pending, Ope             | en, Work in I       | Prc |
|----------------------------|-------------------------------------------|--------------------|-------------------------------------|---------------------------------------------------------|---------------------|------------------------------|------------------------------|---------------------|-----|
| Homepage                   | 100 A                                     |                    | <b>≡</b> Number                     | <b>≡</b> Priority                                       | 🔳 User Name         | Assigned to                  | <b>≡</b> Subject             | E State             | :   |
| Knowledge                  |                                           |                    | DITM0104007                         | <b>D</b>                                                |                     |                              | Office Phone -<br>Move, Add, | 2                   | 4   |
| Visual Task Boards         |                                           | (j)                | <u>RITM0124297</u>                  | Request                                                 |                     |                              | Change : Amy                 | Open                | (   |
| My Open Tickets 🦰          |                                           |                    |                                     |                                                         |                     |                              | Vrizuela                     |                     | _   |
| My Tickets                 |                                           |                    |                                     |                                                         |                     |                              | ServiceNow -                 |                     |     |
| Active Tickets By Group    |                                           | (i)                | INC0104860                          | <ul> <li>2 - High (8</li> <li>br resolution)</li> </ul> | <u>Amy Vrizuela</u> | <u>Kalyan</u><br>Vallamsetla | Not Working<br>in Safari     | Open                | 1   |
| My Requested Items         |                                           | Ŭ                  |                                     | miresolution                                            |                     | vallamsetta                  | Properly                     |                     | ,   |
| Watched Incidents          |                                           |                    |                                     |                                                         |                     |                              |                              |                     |     |
| Watched Requested<br>Items |                                           | (j                 | <u>RITM0081770</u>                  | Request                                                 |                     |                              | Pcard - BRC                  | Work in<br>Progress | (   |

Click on the RITM number for the request you would like to share

| Self-Service               | <ul> <li>= Inci</li> <li>Appro</li> </ul> | dent .c<br>oved\S | or. Task type = Re<br>cheduled, Imp) | equested Item .o                                   | r. Task type = Char | nge Request>State            | in (Pending, Ope           | en, Work in F       | Prc    |
|----------------------------|-------------------------------------------|-------------------|--------------------------------------|----------------------------------------------------|---------------------|------------------------------|----------------------------|---------------------|--------|
| Homepage                   | 202                                       |                   | <b>≡</b> Number                      | ■Priority                                          | 🔳 User Name         | <b>■</b> Assigned to         | <b>≡</b> Subject           | <b>E</b> State      | :      |
| Knowledge                  | =                                         |                   |                                      |                                                    |                     |                              | Office Phone -             |                     |        |
| Visual Task Boards         |                                           | <b>()</b>         | RITM0124297                          | Request                                            |                     |                              | Move, Add,<br>Change : Amv | Open                | 2<br>( |
| My Open Tickets            |                                           |                   |                                      |                                                    |                     |                              | Vrizuela                   |                     |        |
| My Tickets                 |                                           |                   |                                      |                                                    |                     |                              | ServiceNow -               |                     |        |
| Active Tickets By Group    |                                           | (j)               | INC0104860                           | <ul> <li>2 - High (8<br/>hr resolution)</li> </ul> | <u>Amy Vrizuela</u> | <u>Kalyan</u><br>Vallamsetla | Not Working<br>in Safari   | Open                | 4      |
| My Requested Items         |                                           |                   |                                      | ,                                                  |                     |                              | Properly                   |                     |        |
| Watched Incidents          |                                           |                   |                                      |                                                    |                     |                              |                            |                     |        |
| Watched Requested<br>Items |                                           | i                 | RITM0081770                          | Request                                            |                     |                              | Pcard - BRC                | Work in<br>Progress | (      |

UNIVERSITY

CALIFORNIA

OF

Office of the President

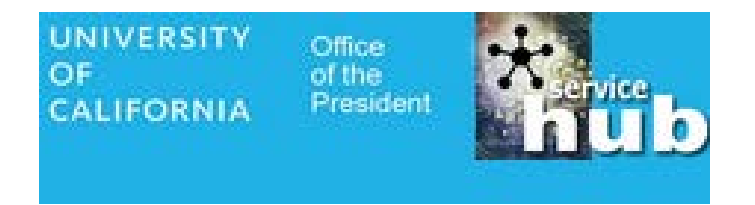

Click on the lock button to "unlock" the request and share it with anyone at UCOP

| Number       | RITM0124297                                     |
|--------------|-------------------------------------------------|
| Item         | Office Phone - Move, Add, Cł                    |
| Request      | REQ0119703                                      |
| User Name    | Amy Vrizuela Q (j)                              |
| Requested By | Amy Vrizuela (j                                 |
| Subject      | Office Phone - Move, Add, Change : Amy Vrizuela |
| Watch list   |                                                 |

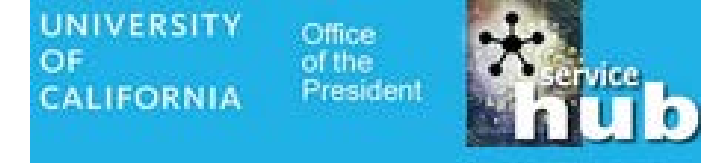

Type the name of the person you want to add into the search screen and select it when it appears.

You can repeat this process to add multiple people to the watch list.

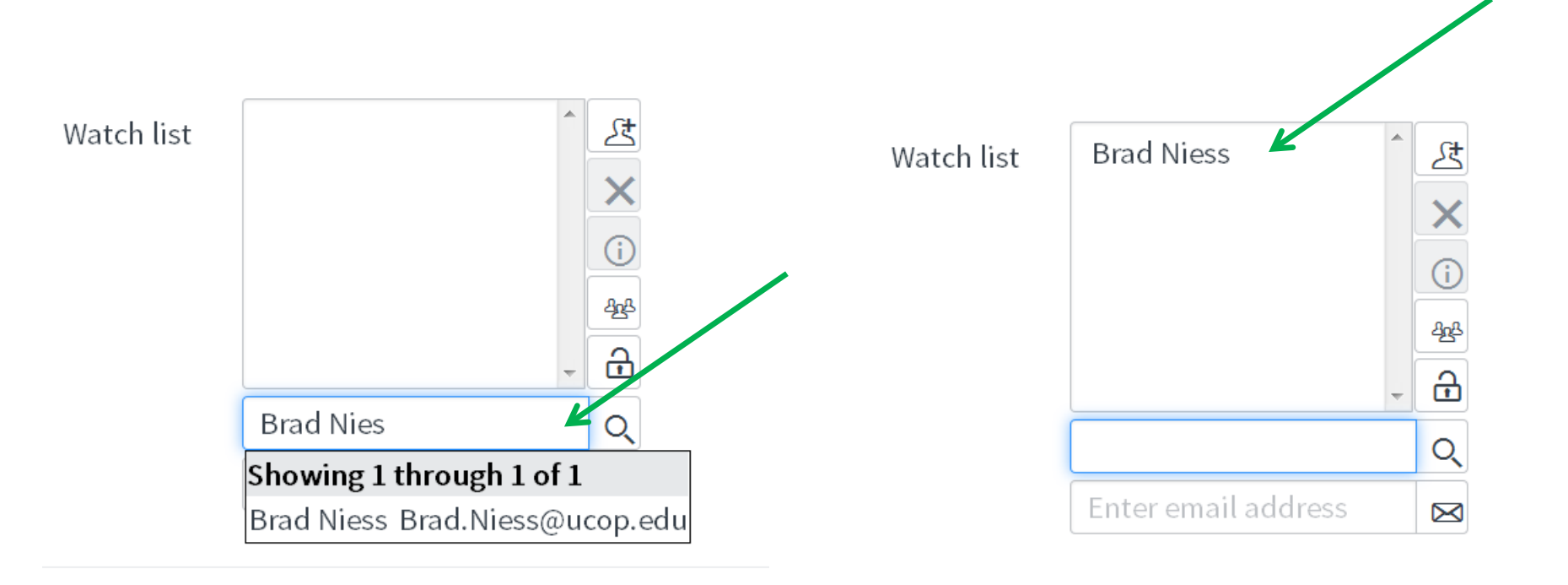

Once you've added the name/s to the watch list, click "Update" to save the changes.

UNIVERSITY

CALIFORNIA

OF

Office of the

President

| Requested Item | - RITM0124297                 |                     | 🖉 사 👓 Update               |
|----------------|-------------------------------|---------------------|----------------------------|
| Number         | RITM0124297                   | Open                | ned 2016-10-21 01:29:51 PM |
| ltem           | Office Phone - Move, Add, Cł  | (i) Sta             | Open                       |
| Request        | REQ0119703                    | (i) Approv          | Approved                   |
| User Name      | Amy Vrizuela Q                | (i)                 |                            |
| Requested By   | Amy Vrizuela                  | $\bigcirc$          |                            |
| Subject        | Office Phone - Move, Add, Cha | ange : Amy Vrizuela |                            |
| Watch list     | Brad Niess                    | Work notes l        | list                       |

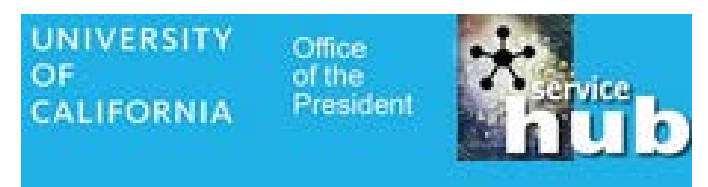

To view Watch List items, click on the Watched Requested Items menu item

| Self-Service            | ▲ = In<br>App | cident .<br>oroved\S | or. Task type = Re<br>Scheduled, Imp) | equested Item .or               | r. Task type = Chai | nge Request > State          | in (Pending, Ope           | en, Work in F       | Prc |
|-------------------------|---------------|----------------------|---------------------------------------|---------------------------------|---------------------|------------------------------|----------------------------|---------------------|-----|
| Homepage                | ر<br>کې       |                      | <b>≡</b> Number                       | <b>E</b> Priority               | <b>≡</b> User Name  | Assigned to                  | 🔳 Subject                  | 🔳 State             | :   |
| Knowledge               | E             |                      |                                       |                                 |                     |                              | Office Phone -             |                     |     |
| Visual Task Boards      |               | (j)                  | <u>RITM0124297</u>                    | Request                         |                     |                              | Move, Add,<br>Change · Amy | Open                | í   |
| My Open Tickets         |               | Ŭ                    |                                       |                                 |                     |                              | Vrizuela                   |                     | ,   |
| My Tickets              |               |                      |                                       |                                 |                     |                              | ServiceNow -               |                     |     |
| Active Tickets By Group |               |                      | INC0104860                            | • 2 - High (8<br>hr resolution) | <u>Amy Vrizuela</u> | <u>Kalyan</u><br>Vallamsetla | Not Working<br>in Safari   | Open                | 4   |
| My Requested Items      |               |                      |                                       |                                 |                     | <u>rattamootta</u>           | Properly                   |                     |     |
| Watched Incidents       |               |                      |                                       |                                 |                     |                              |                            |                     |     |
| Watched Requested 🖌     |               | (j                   | <u>RITM0081770</u>                    | Request                         |                     |                              | Pcard - BRC                | Work in<br>Progress | (   |

Your watch list contains the requests you have been added to view.

Click on the RITM number to view the individual request details.

| OF<br>CALIFORNIA Office of the President | : |              |       |                    |                               |                          |                              |          |
|------------------------------------------|---|--------------|-------|--------------------|-------------------------------|--------------------------|------------------------------|----------|
| Filter navigator                         |   | Re           | ques  | ted Items Search   | for text                      | ▼ Search                 |                              |          |
| 🖻 ★ 🕓                                    | Ş | <b>?</b> All | >Acti | ive=true>Watch lis | st CONTAINS Amy               | Vrizuela K               |                              |          |
| Self-Service                             | 🔅 | C            | 2     | <b>■</b> Number    | <b>I</b> tem                  | <b>Description</b>       | <b>■</b> Approval            | E State  |
| Homepage                                 |   |              |       | Search             | Search                        | Search                   | Search                       | Search   |
| Knowledge                                | E |              | _     |                    | Decid DDC                     | Details:                 | . A                          | Work in  |
| Visual Task Boards                       |   | (            | j)    | <u>KIIMUU81770</u> | Pcard - BRC                   | ITS CLIENT               | <ul> <li>Approved</li> </ul> | Progress |
| My Open Tickets                          |   |              |       |                    |                               | Details:                 |                              |          |
| My Tickets                               |   | (            | i)    | <u>RITM0120083</u> | <u>Pay Invoice</u><br>with PO | Vendor Name =<br>Testing | <ul> <li>Approved</li> </ul> | Pending  |
| Active Tickets By Group                  |   |              | Ĩ     |                    | <u>man o</u>                  | Busi                     |                              |          |

UNIVERSITY Office of the President CALIFORNIA

OF

UNIVERSITY Office OF of the CALIFORNIA President

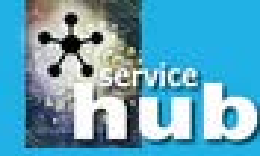

## You are ready to use ServiceNow!!

Need Assistance?

Contact any member of the BRC! We are all knowledgeable on how to submit items through ServiceNow!!

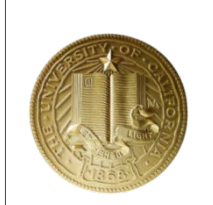